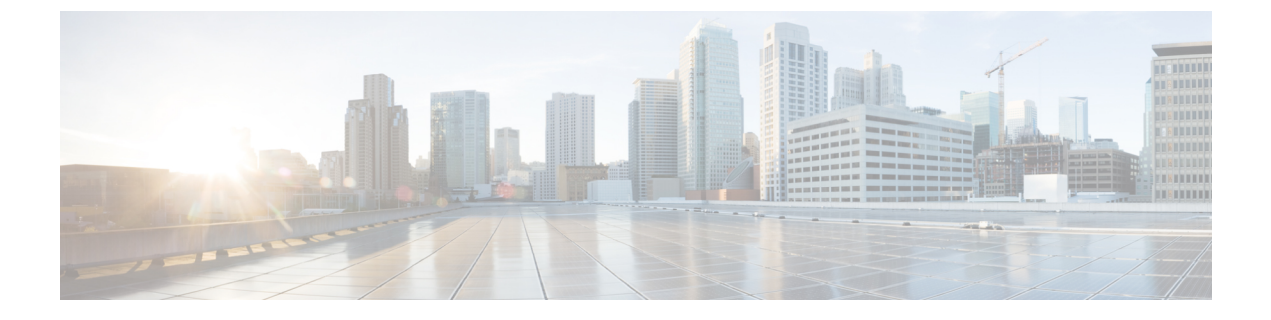

# REST API による管理の有効化

- ・はじめに (1ページ)
- •インストールの概要 (1ページ)
- Cisco IOS XE CLI を使用した REST API サポートの有効化 (2ページ)

# はじめに

Cisco IOS XE CLI を使用してルータ上で選択した機能を設定し管理する代わりに、Cisco IOS XE REST API を使用して Cisco ASR 1001-X および ASR 1002-X を管理できます。この章では、 これらの Cisco ASR ルータを設定して、REST API を使用した管理を有効にする方法について 説明します。REST API の使用の詳細については、『{start cross reference}Cisco IOS XE REST API Management Reference Guide {end cross reference}』[英語] を参照してください。

# インストールの概要

Cisco IOS XE REST API のインストールには、次の一般的な手順が含まれます。

- 1. Cisco.com から OVA パッケージをダウンロードします。
  - シスコルータ製品ページから、Cisco CSR 1000V クラウドサービスルータ製品ページに 移動します。{start hypertext}http://www.cisco.com/c/en/us/products/routers/cloud-services-router-1000v-series/index.html{end hypertext}[英語]
  - 2. [Download Software] リンクをクリックします。
  - 3. Cisco IOS XE リリースパッケージを選択し、ソフトウェアのダウンロード手順に従い ます。
- 2. ASR プラットフォームに REST API OVA をインストールします。
- 3. ASR プラットフォームで REST API を有効にします。

# Cisco IOS XE CLI を使用した REST API サポートの有効化

## **REST API** サポートのためのデータプレーンデュアル管理インターフェ イスの設定

Cisco IOS XE 3.16 以降では、管理コンテナの IP アドレスを次のいずれかに関連付けることができます。

・データプレーンインターフェイス(以下の手順を参照)

または

 管理プレーンインターフェイス(「{start cross reference}REST API サポートのための管理 プレーンデュアル管理インターフェイスの設定{end cross reference}」を参照)

### 設定に関する注意事項

{start blocklabel}ルータ管理インターフェイスのサブネットの管理コンテナ IP アドレス{end blocklabel}

ルータの管理インターフェイスに関連付ける管理コンテナの IP アドレスを割り当てるには、 管理コンテナに設定されている IP アドレスがルータの管理インターフェイスと同じサブネッ ト内にあることを確認します。次に例を示します。

管理コンテナの IP アドレス: 192.168.5.225

ルータ管理インターフェイス: 192.168.5.224

{start blocklabel}ゲートウェイポート、管理インターフェイス、および IP アドレスの設定順序 {end blocklabel}

次の順序で管理コンテナの詳細を設定します。

- **1.** vNIC f' b r d r d r b (vnic gateway virtualportgroup0)
- 2. ゲスト IP アドレス

ゲスト IP アドレスの後に vNIC 管理インターフェイス (vnic management GigabitEthernet0) を 設定できます。

#### 手順の概要

- 1. enable
- **2**. configure terminal
- **3**. **interface GigabitEthernet***x*
- 4. ip address ipv4-addr subnet-mask
- 5. no shutdown
- 6. exit

- 7. interface virtualportgroup virtualportgroup-number
- 8. configure terminal
- **9**. interface virtualportgroup 0
- 10. ip unnumbered GigabitEthernet0/0/0
- **11**. exit
- **12.** ip route *ipv4-address ipv4-subnet-mask* **VirtualPortGroup0**
- 13. exit
- **14.** ip unnumbered GigabitEthernetx
- 15. no shutdown
- **16**. exit
- **17.** virtual-service csr\_mgmt
- **18. vnic gateway virtualportgroup** *virtualportgroup\_number*
- **19.** guest ip address remote-mgmt-ipv4-addr
- **20**. exit
- **21**. vnic management GigabitEthernet0
- **22**. exit
- **23**. activate
- **24**. end
- **25.** ip route ipaddress subnetmask virtualportgroup virtualportgroupnumber

|       | コマンドまたはアクション                                                    | 目的                                        |
|-------|-----------------------------------------------------------------|-------------------------------------------|
| ステップ1 | enable                                                          | 特権 EXEC モードを有効にします。                       |
|       | 例:                                                              | <ul> <li>パスワードを入力します(要求された場合)。</li> </ul> |
|       | Router> enable                                                  |                                           |
| ステップ2 | configure terminal                                              | グローバル コンフィギュレーション モードを開始                  |
|       | 例:                                                              | します。                                      |
|       | Router# configure terminal                                      |                                           |
| ステップ3 | interface GigabitEthernetx                                      | xで指定されたインターフェイスのインターフェイ                   |
|       | 例:                                                              | ス コンフィギュレーション モードを開始します。                  |
|       | Router(config)# interface gigabitethernet1                      | GigabitEthernetの範囲はプラットフォームによって<br>異なります。 |
| ステップ4 | ip address ipv4-addr subnet-mask                                | 管理インターフェイスのIPアドレスを設定します。                  |
|       | 例:                                                              |                                           |
|       | Router(config-if)# ip address 198.51.100.235<br>255.255.255.128 |                                           |

|                | コマンドまたはアクション                                                                     | 目的                                                             |
|----------------|----------------------------------------------------------------------------------|----------------------------------------------------------------|
| ステップ5          | no shutdown                                                                      | 管理インターフェイスを有効にします。                                             |
|                | 例:                                                                               |                                                                |
|                | Router(config-if)# no shutdown                                                   |                                                                |
| ステップ6          | exit                                                                             | インターフェイス コンフィギュレーション モード                                       |
|                | 例:                                                                               | を終了します。                                                        |
|                | Router(config-if)# exit                                                          |                                                                |
| ステップ1          | interface virtualportgroup virtualportgroup-number                               | 仮想ポートグループを作成し、仮想ポート グルー                                        |
|                | 例:                                                                               | プインターフェイス コンフィギュレーションモー<br>ドを開始します。                            |
|                | Router(config)# interface virtualportgroup 0                                     |                                                                |
| ステップ8          | configure terminal                                                               | インターフェイス コンフィギュレーション モード                                       |
|                | 19月:                                                                             | を開始します。                                                        |
|                | Router(config)# configure terminal                                               |                                                                |
| ステップ9          | interface virtualportgroup 0                                                     | 仮想ポートグループを作成し、仮想ポート グルー                                        |
|                | 791:                                                                             | プインターフェイス コンフィギュレーションモー<br>ドを開始します。                            |
|                | Router(config)# interface virtualportgroup 0                                     |                                                                |
| ステップ10         | ip unnumbered GigabitEthernet0/0/0                                               | 明示的な IP アドレスをインターフェイスに割り当                                      |
|                | 例:                                                                               | てずにインターフェイス上の IP 処理を有効にしま<br>  す_                              |
|                | Router(config)# ip unnumbered<br>GigabitEthernet0/0/0                            |                                                                |
| ステップ11         | exit                                                                             | インターフェイス コンフィギュレーション モード                                       |
|                | 例:                                                                               | を終了します。                                                        |
|                | Router(config)# exit                                                             |                                                                |
| ステップ <b>12</b> | <b>ip route</b> <i>ipv4-address ipv4-subnet-mask</i><br><b>VirtualPortGroup0</b> | 仮想ポートグループにマッピングする IP ルートを<br>作成します guest in address コマンドを使用して設 |
|                | - 例:                                                                             | 定したものと同じ IP アドレスを使用します。                                        |
|                | Router# ip route 198.51.100.108 255.255.255.255<br>VirtualPortGroup0             |                                                                |
| ステップ <b>13</b> | exit                                                                             | コンフィギュレーション モードを終了します。                                         |
|                | 例:                                                                               |                                                                |

|                | コマンドまたはアクション                                                                                                    | 目的                                                                                                    |
|----------------|----------------------------------------------------------------------------------------------------|----------------------------------------------------------------------------------------------------|
|                | Router# exit                                                                                                    |                                                                                                    |
| ステップ14         | ip unnumbered GigabitEthernetx<br>例:<br>router(config-if)# ip unnumbered gigabitethernet1                                     | 明示的な IP アドレスをインターフェイスに割り当<br>てずにインターフェイス上の IP 処理を有効にしま<br>す。                                                                                            |
| ステップ 15        | no shutdown<br>例:<br>router(config-if)# no shutdown                                                                           | 仮想ポート グループ インターフェイスを有効にし<br>ます。                                                                                                    |
| ステップ16         | exit<br>例:<br>router(config-if)# exit                                                                                         | 仮想ポートグループインターフェイスモードを終<br>了します。                                                                                                    |
| ステップ17         | virtual-service csr_mgmt<br>例:<br>router(config)# virtual-service csr_mgmt                                                    | 仮想サービスコンテナを設定し、仮想サービス コ<br>ンフィギュレーション モードを開始します。                                                                                                    |
| ステップ <b>18</b> | <pre>vnic gateway virtualportgroup virtualportgroup_number 例: router(config-virt-serv)# vnic gateway virtualportgroup 0</pre> | 仮想サービスコンテナ用のvNICゲートウェイイン<br>ターフェイスを作成し、仮想ポートグループにマッ<br>ピングします。                                                                                          |
| ステップ19         | guest ip address remote-mgmt-ipv4-addr<br>例:<br>router(config-virt-serv-intf)# guest ip address<br>198.51.100.236             | 仮想サービスコンテナの vNIC ゲートウェイ イン<br>ターフェイスのリモート管理 IP アドレスを設定し<br>ます。                                                                                          |
| ステップ <b>20</b> | exit<br>例:<br>router(config-virt-serv-intf)# exit                                                                             | 仮想サービス インターフェイス コンフィギュレー<br>ションモードを終了し、仮想サービスコンフィギュ<br>レーション モードに戻ります。                                                                                  |
| ステップ <b>21</b> | <pre>vnic management GigabitEthernet0 例: router(config-virt-serv)# vnic management GigabitEthernet0</pre>                     | <ul> <li>(Cisco IOS XE 3.16S 以降のみ)</li> <li>Cisco IOS XE 3.16S 以降では、2つの vNIC インターフェイスを設定する必要があります。</li> <li>• vNIC ゲートウェイ</li> <li>• vNIC 管理</li> </ul> |

|                | コマンドまたはアクション                                                                        | 目的                                                             |
|----------------|-------------------------------------------------------------------------------------|----------------------------------------------------------------|
| ステップ <b>22</b> | exit                                                                                | vNIC 管理モードを終了します。                                              |
|                | 例:                                                                                  |                                                                |
|                | router(config-virt-serv-vnic)# exit                                                 |                                                                |
| ステップ <b>23</b> | activate                                                                            | csr_mgmt 仮想サービスコンテナをアクティブにし                                    |
|                | 例:                                                                                  | ます。                                                            |
|                | router(config-virt-serv-vnic)# activate                                             |                                                                |
| ステップ <b>24</b> | end                                                                                 | 仮想サービス コンフィギュレーション モードを終                                       |
|                | 例:                                                                                  | 了し、グローバル コンフィギュレーション モード<br> を開始します。                           |
|                | router(config-virt-serv)# end                                                       |                                                                |
| ステップ <b>25</b> | <b>ip route</b> ipaddress subnetmask <b>virtualportgroup</b> virtualportgroupnumber | 仮想ポートグループにマッピングする IP ルートを<br>作成します。 guest ip address コマンドを使用して |
|                | 例:                                                                                  | 設定したものと同じ IP アドレスを使用します。                                       |
|                | router(config)# ip route 198.51.100.236<br>255.255.255.255 VirtualPortGroup0        |                                                                |

# REST API サポートのための管理プレーンデュアル管理インターフェイ スの設定

Cisco IOS XE 3.16 以降では、管理コンテナの IP アドレスを次のいずれかに関連付けることができます。

・管理プレーンインターフェイス(以下の手順を参照)

または

データプレーンインターフェイス(「{start cross reference}REST API サポートのための管理プレーンデュアル管理インターフェイスの設定{end cross reference}」を参照)

### 設定に関する注意事項

{start blocklabel}ルータ管理インターフェイスのサブネットの管理コンテナ IP アドレス{end blocklabel}

ルータの管理インターフェイスに関連付ける管理コンテナの IP アドレスを割り当てるには、 管理コンテナに設定されている IP アドレスがルータの管理インターフェイスと同じサブネッ ト内にあることを確認します。次に例を示します。

管理コンテナの IP アドレス: 192.168.5.225

ルータ管理インターフェイス:192.168.5.224

{start blocklabel}ゲートウェイポート、管理インターフェイス、および IP アドレスの設定順序 {end blocklabel}

次の順序で管理コンテナの詳細を設定します。

- **1.** vNIC  $\mathcal{F}$ - $\mathbb{P}$  $\mathcal{F}$ - $\mathbb{P}$  (vnic gateway virtualportgroup0)
- 2. vNIC 管理インターフェイス (vNIC management GigabitEthernet0)
- 3. ゲスト IP アドレス

データプレーンインターフェイスを使用する関連手順とは異なり、この場合は、ゲスト IP アドレスを設定する前に vNIC 管理インターフェイスを設定する必要があります。

#### 手順の概要

- 1. enable
- **2**. configure terminal
- **3**. interface GigabitEthernet*x*
- 4. ip address ipv4-addr subnet-mask
- 5. no shutdown
- 6. exit
- 7. interface virtualportgroup virtualportgroup-number
- 8. configure terminal
- **9**. interface virtualportgroup 0
- 10. ip unnumbered GigabitEthernet0/0/0
- **11.** exit
- **12**. ip unnumbered GigabitEthernetx
- 13. no shutdown
- **14**. exit
- **15**. virtual-service csr\_mgmt
- 16. vnic gateway virtualportgroup virtualportgroup\_number
- 17. exit
- **18**. vnic management GigabitEthernet0
- **19. guest ip address** *guest-mgmt-ipv4-address*
- **20**. exit
- **21**. activate
- **22**. end
- 23. ip route ipaddress subnetmask virtualportgroup virtualportgroupnumber

|       | コマンドまたはアクション | 目的                     |
|-------|--------------|------------------------|
| ステップ1 | enable       | 特権 EXEC モードを有効にします。    |
|       | 例:           | ・パスワードを入力します(要求された場合)。 |
|       |              |                        |

I

|               | コマンドまたはアクション                                                                                              | 目的                                                                                                |
|---------------|----------------------------------------------------------------------------------------------------|---------------------------------------------------------------------------------------------------|
|               | Router> enable                                                                                            |                                                                                                   |
| ステップ <b>2</b> | configure terminal<br>例:<br>Router# configure terminal                                                    | グローバル コンフィギュレーション モードを開始<br>します。                                                                  |
| ステップ <b>3</b> | interface GigabitEthernetx<br>例:<br>Router(config)# interface gigabitethernet1                            | xで指定されたインターフェイスのインターフェイ<br>ス コンフィギュレーション モードを開始します。<br>GigabitEthernet の範囲はプラットフォームによって<br>異なります。 |
| ステップ4         | ip address ipv4-addr subnet-mask<br>例:<br>Router(config-if)# ip address 198.51.100.235<br>255.255.255.128 | 管理インターフェイスのIPアドレスを設定します。                                                                          |
| ステップ5         | no shutdown<br>例:<br>Router(config-if)# no shutdown                                                       | 管理インターフェイスを有効にします。                                                                                |
| ステップ6         | exit<br>例:<br>Router(config-if)# exit                                                                     | インターフェイス コンフィギュレーション モード<br>を終了します。                                                               |
| ステップ <b>1</b> | interface virtualportgroup virtualportgroup-number<br>例:<br>Router(config)# interface virtualportgroup 0  | 仮想ポートグループを作成し、仮想ポート グルー<br>プインターフェイス コンフィギュレーションモー<br>ドを開始します。                                    |
| ステップ8         | configure terminal<br>例:<br>Router(config)# configure terminal                                            | インターフェイス コンフィギュレーション モード<br>を開始します。                                                               |
| ステップ <b>9</b> | interface virtualportgroup 0<br>例:<br>Router(config)# interface virtualportgroup 0                        | 仮想ポート グループを作成し、仮想ポート グルー<br>プインターフェイス コンフィギュレーションモー<br>ドを開始します。                                   |

|                | コマンドまたはアクション                                                         | 目的                                                                     |
|----------------|----------------------------------------------------------------------|------------------------------------------------------------------------|
| ステップ10         | ip unnumbered GigabitEthernet0/0/0<br>例:                             | 明示的な IP アドレスをインターフェイスに割り当<br>てずにインターフェイス上の IP 処理を有効にしま<br>す。           |
|                | Router(config)# ip unnumbered<br>GigabitEthernet0/0/0                |                                                                        |
| ステップ11         | exit<br>例:                                                           | インターフェイス コンフィギュレーション モード<br>を終了します。                                    |
|                | Router(config)# exit                                                 |                                                                        |
| ステップ <b>12</b> | ip unnumbered GigabitEthernet <i>x</i><br>例:                         | 明示的な IP アドレスをインターフェイスに割り当<br>てずにインターフェイス上の IP 処理を有効にしま                 |
|                | router(config-if)# ip unnumbered gigabitethernet1                    | す。                                                                     |
| ステップ13         | no shutdown<br>例:                                                    | 仮想ポート グループ インターフェイスを有効にします。                                            |
|                | router(config-if)# no shutdown                                       |                                                                        |
| ステップ 14        | exit<br>例:                                                           | 仮想ポートグループインターフェイスモードを終<br>了します。                                        |
|                | router(config-if)# exit                                              |                                                                        |
| ステップ 15        | virtual-service csr_mgmt<br>例:                                       | 仮想サービスコンテナを設定し、仮想サービス コ<br>ンフィギュレーション モードを開始します。                       |
|                | router(config)# virtual-service csr_mgmt                             |                                                                        |
| ステップ16         | vnic gateway virtualportgroup virtualportgroup_number 例:             | 仮想サービスコンテナ用のvNICゲートウェイイン<br>ターフェイスを作成し、仮想ポートグループにマッ<br>ピングします。         |
|                | <pre>router(config-virt-serv)# vnic gateway virtualportgroup 0</pre> |                                                                        |
| ステップ <b>17</b> | exit<br>例:                                                           | 仮想サービス インターフェイス コンフィギュレー<br>ションモードを終了し、仮想サービスコンフィギュ<br>レーション モードに戻ります。 |
|                | router(config-virt-serv-intf)# exit                                  |                                                                        |
| ステップ 18        | vnic management GigabitEthernet0                                     | (Cisco IOS XE 3.16S 以降のみ)                                              |
|                | 例:                                                                   | Cisco IOS XE 3.16S 以降では、2 つの vNIC インター<br>フェイスを設定する必要があります。            |
|                | GigabitEthernet0                                                     |                                                                        |

|                | コマンドまたはアクション                                                                 | 目的                                  |
|----------------|------------------------------------------------------------------------------|-------------------------------------|
|                |                                                                              | ・vNIC ゲートウェイ                        |
|                |                                                                              | •vNIC 管理                            |
|                |                                                                              |                                     |
| ステップ <b>19</b> | guest ip address guest-mgmt-ipv4-address                                     | 仮想サービスコンテナの vNIC ゲートウェイ イン          |
|                | 例:                                                                           | ターノェイスのリモート官理 IP ノトレスを設定し<br>ます。    |
|                | guest ip address 198.51.100.225                                              |                                     |
| ステップ <b>20</b> | exit                                                                         | vNIC 管理モードを終了します。                   |
|                | 例:                                                                           |                                     |
|                | router(config-virt-serv-vnic)# exit                                          |                                     |
| 0              | · · ·                                                                        |                                     |
| ステップ <b>21</b> | activate                                                                     | csr_mgmt 仮想サービスコンテナをアクティブにし         |
|                | 例:                                                                           |                                     |
|                | router(config-virt-serv)# activate                                           |                                     |
| ステップ <b>22</b> | end                                                                          | 仮想サービス コンフィギュレーション モードを終            |
|                | 例:                                                                           | 了し、グローバル コンフィギュレーション モード<br>を開始します。 |
|                | router(config-virt-serv)# end                                                |                                     |
| ステップ <b>23</b> | ip route ipaddress subnetmask virtualportgroup                               | 仮想ポートグループにマッピングする IP ルートを           |
|                | virtualportgroupnumber                                                       | 作成します。 guest ip address コマンドを使用して   |
|                | 例:                                                                           | 設定したものと同じ IP アドレスを使用します。            |
|                | router(config)# ip route 198.51.100.236<br>255.255.255.255 VirtualPortGroup0 |                                     |

## REST API ローカルポートと自動保存オプションの設定

Cisco IOS XE リリース 3.13S 以降では、REST API ローカルポートと自動保存オプションを設 定できます。

手順の概要

- **1.** remote-management
- 2. restful-api local-port local-port-number
- 3. restful-api autosave 間隔

#### 手順の詳細

|       | コマンドまたはアクション                                                                                               | 目的                                                                                                    |
|-------|----------------------------------------------------------------------------------------------------|----------------------------------------------------------------------------------------------------|
| ステップ1 | remote-management<br>例:<br>router(config)# remote-management                                               | リモート管理コンフィギュレーションモードを開始<br>します。                                                                                                    |
| ステップ2 | restful-api local-port local-port-number<br>例:<br>router(cfg-remote-mgmt)# restful-api local-port<br>55443 | <ul> <li>REST API ローカルポート番号を設定します。有効な範囲は、REST API 仮想サービスコンテナが管理インターフェイスと同じIPアドレスを使用するか、別のIPアドレスを使用するかによって異なります。</li> <li>・デュアル管理インターフェイスが設定されている場合の有効な範囲は1~61000です。</li> <li>・共有管理インターフェイスが設定されている場合の有効な範囲は55001~61000です。</li> <li>どちらの場合も、デフォルト値は55443です。</li> </ul> |
| ステップ3 | <b>restful-api autosave</b> 間隔<br>例:<br>Router(cfg-remote-mgmt)# restful-api autosave 60                   | REST API の自動保存間隔を設定します。範囲は 30 ~ 300 秒で、デフォルトは 30 秒です。                                                                                                    |

### **ONEP**の設定

オープンネットワーク環境プログラミングインターフェイス(ONEP)は、Cisco IOS および REST APIのサービスセットを定義するために使用されます。次の手順でONEPを設定します。

### 手順の概要

- **1.** conf t
- 2. onep
- **3**. service set vty
- 4. end

|       | コマンドまたはアクション               | 目的                    |
|-------|----------------------------|-----------------------|
| ステップ1 | conf t                     | コンフィギュレーション モードに入ります。 |
|       | 例:                         |                       |
|       | asrlk# <b>conf t</b><br>例: |                       |

I

|       | コマンドまたはアクション                                                 | 目的                 |
|-------|--------------------------------------------------------------|--------------------|
|       | Enter configuration commands, one per line. End with CNTL/Z. |                    |
| ステップ2 | onep                                                         | ONEP モードを開始します。    |
|       | 例:                                                           |                    |
|       | asrlk(config)#onep                                           |                    |
| ステップ3 | service set vty                                              | VTY サービスセットを選択します。 |
|       | 例:                                                           |                    |
|       | asrlk(config-onep)#service set vty                           |                    |
| ステップ4 | end                                                          | ONEP モードを終了します。    |
|       | 例:                                                           |                    |
|       | asrlk(config-onep)#end                                       |                    |
|       | 例:                                                           |                    |
|       |                                                              |                    |
|       | asr1k#                                                       |                    |

### REST API サポートの無効化

REST API のサポートはデフォルトで有効になっています。次の手順で REST API を無効にします。

#### 手順の概要

- 1. enable
- **2**. configure terminal
- **3**. remote-management
- 4. no restful-api
- 5. end

|       | コマンドまたはアクション       | 目的                                        |
|-------|--------------------|-------------------------------------------|
| ステップ1 | enable             | 特権 EXEC モードを有効にします。                       |
|       | 例:                 | <ul> <li>パスワードを入力します(要求された場合)。</li> </ul> |
|       | router> enable     |                                           |
| ステップ2 | configure terminal | グローバル コンフィギュレーション モードを開始                  |
|       | 例:                 | します。                                      |

|       | コマンドまたはアクション                            | 目的                      |
|-------|-----------------------------------------|-------------------------|
|       | router# configure terminal              |                         |
| ステップ3 | remote-management                       | リモート管理コンフィギュレーションモードを開始 |
|       | 例:                                      | します。                    |
|       | router(config)# remote-management       |                         |
| ステップ4 | no restful-api                          | REST API のサポートを無効にします。  |
|       | 例:                                      |                         |
|       | router(cfg-remote-mgmt)# no restful-api |                         |
| ステップ5 | end                                     | リモート管理コンフィギュレーションモードを終了 |
|       | 例:                                      | し、コンフィギュレーションモードを開始します。 |
|       | router(cfg-remote-mgmt)# end            |                         |

次のタスク

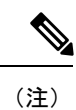

**no restful-api** コマンドを使用して REST API サポートを無効にすると、REST API の PUT、 POST、および DELETE 操作が無効になります。ただし、GET 操作は引き続き使用できます。

## REST API コンテナステータスの表示

show virtual-service detail コマンドを使用して、REST API コンテナのステータスを表示します。

翻訳について

このドキュメントは、米国シスコ発行ドキュメントの参考和訳です。リンク情報につきましては 、日本語版掲載時点で、英語版にアップデートがあり、リンク先のページが移動/変更されている 場合がありますことをご了承ください。あくまでも参考和訳となりますので、正式な内容につい ては米国サイトのドキュメントを参照ください。